# Upgrade VMware ESXi from Version 5.5 to 6.x.

## Contents

Introduction Prerequisites Requirements Components Used Background Information Configure Verify Troubleshoot

## Introduction

This document describes how to upgrade the Elastic Sky X Integrated (ESXi) hypervisor from version 5.5 to 6.x via Command Line Interface (CLI). ESXi is one of the hypervisors preferred by the customers in virtualization and is also the preferred hypervisor by Cisco for multiple platforms that include all Unified Communications infrastructure, SourceFire and several other servers that run on top of a virtualized environment.

## Prerequisites

## Requirements

Cisco recommends that you have knowledge of these topics:

- Unified Computing System (UCS) with VMware ESXi hypervisor version 5.5
- Domain Name Resolution (DNS) service enabled in the VMware ESXi hypervisor
- Terminal access to ESXi hypervisor
- Access to Cisco Integrated Management Controller (CIMC) web page on a java-enabled browser

## **Components Used**

The information in this document is based on these software and hardware versions:

- UCS C460
- ESXi hypervisor version 5.5
- Firefox browser

The information in this document was created from the devices in a specific lab environment. All of the devices used in this document started with a cleared (default) configuration. If your network is live, make sure that you understand the potential impact of any command.

## **Background Information**

VMware published the deadlines for the End of General Support and End of Technical Guidance for ESXi 5.5:

| ESXi 5.5 | 2013/09/19 | 2018/09/19 | 2020/09/19 | EIP | A, B |
|----------|------------|------------|------------|-----|------|
|          |            |            |            |     |      |

It is a good practice to upgrade the virtualized infrastructure to ESXi 6.0 and 6.5.

# Configure

Upgrade process via CLI.

Step 1. Shutdown the virtual machines (VMs) that run on the ESXi server to be upgraded.

Step 2. Place the ESXi server in Maintenance Mode. This helps turn off any critical service that the hypervisor runs and allows the server to upgrade.

You can use vSphere Client as shown in the image.

#### General

| Manufacturer:                   | Cisco Systems Inc                                           |
|---------------------------------|-------------------------------------------------------------|
| Model:                          | UCSC-C460-M4                                                |
| CPU Cores:                      | 72 CPUs x 2.094 GHz                                         |
| Processor Type:                 | Intel(R) Xeon(R) CPU E7-8870<br>v3 @ 2.10GHz                |
| License:                        | VMware vSphere 5 Enterprise<br>Plus - Licensed for 4 physic |
| Processor Sockets:              | 4                                                           |
| Cores per Socket:               | 18                                                          |
| Logical Processors:             | 144                                                         |
| Hyperthreading:                 | Active                                                      |
| Number of NICs:                 | 6                                                           |
| State:                          | Connected                                                   |
| Virtual Machines and Templates: | 41                                                          |
| vMotion Enabled:                | Yes                                                         |
| VMware EVC Mode:                | Disabled 🖓                                                  |
| vSphere HA State                | ② N/A                                                       |
| Host Configured for FT:         | No 🖵                                                        |
| Active Tasks:                   |                                                             |
| Host Profile:                   |                                                             |
| Image Profile:                  | (Updated) ESXi-5.5.0-1746                                   |
| Profile Compliance:             | N/A                                                         |
| DirectPath I/O:                 | Supported 🖓                                                 |

### Commands

New Virtual Machine
 New Resource Pool
 Enter Maintenance Mode
 Reboot
 Shutdown

Or CLI. In order to do so, run the command:

vim-cmd /hostsvc/maintenance\_mode\_enter

Step 3. Modify ESXi firewall in order to allow outgoing Hyper Text Transfer Protocol (HTTP) connections.

Since the VMware servers will be queried for the actual upgrade file, HTTP(S) outgoing connections from the ESXi server must be allowed.

You can use vSphere Client as shown in the image.

| Getting Started Summary Virtual Nac                                                                                                    | Nines Resource Allocation Per                                                                                                    | formance Configuration Tasks & Eve                                                                                                    | nta Alarma Parmisa                                                                          | onal Mapa Storage Viewa () | Hardware Status |         |            |
|----------------------------------------------------------------------------------------------------|----------------------------------------------------------------------------------------------------|----------------------------------------------------------------------------------------------------|---------------------------------------------------------------------------------------------|----------------------------|-----------------|---------|------------|
| Hardware                                                                                                    | Security Profile                                                                                                    |                                                                                                    |                                                                                             |                            |                 |         |            |
| Processors<br>Henory<br>Stanage<br>Technolong<br>Stanage Adaptars<br>Network Adaptars<br>Network Adaptars<br>Advanced Settings<br>Power Hanagement<br>Software<br>Licensed Features<br>The Canfiguration<br>Drid and Rosting     | Services<br>[V0 Redinator (Active Dire<br>smpd<br>Methodk Logis Server (Acti<br>Boti<br>vgos<br>Ego Shell<br>sorg<br>Local Security Authenticati<br>MTP Deemon<br>vgrobed<br>SDH<br>Direct Cessole UI<br>CIV Server<br>Demon | dony Service)<br>ve Directory Service)<br>gent<br>on Server (Active Directory Service)                                                                 |                                                                                             |                            |                 | Refresh | Properties |
| Aufentication Services<br>Power Management<br>Vir ball Nedrine Startup/Shutdown<br>Virball Nedrine Startup/Shutdown<br>Virball Nedrine Swapfle Location<br>Souther Resource Allocation<br>Agent IN Sattings<br>Advanced Settings | Incoming Connections<br>vigibule Client<br>omn6<br>DHCP Client<br>DHS Client<br>ipfam<br>visanyp<br>vModion<br>CIM Secure Server<br>Real: Tolerance                                                                          | 902,445 (TCP)<br>12345,29451 (UDP)<br>68 (UDP)<br>55 (UDP)<br>608 (UDP)<br>808 (TCP)<br>808 (TCP)<br>818,8228,850 (TCP,UDP)<br>8118,8228,850 (TCP,UDP) | 시<br>시<br>시<br>시<br>시<br>시<br>시<br>시<br>시<br>시<br>시<br>시<br>시<br>시<br>시<br>시<br>시<br>시<br>시 |                            |                 |         |            |

#### 🕝 Firewall Properties

#### Remote Access

By default, remote clients are prevented from accessing services on this host, and local clients are prevented from accessing services on remote hosts.

Select a check box to provide access to a service or client. Daemons will start automatically when their ports are opened and stop when all of their ports are closed, or as configured.

| Label                                                                                                    |                   | Incoming Ports | Outgoing Ports    | Protocols | Daemon     | ^ |
|----------------------------------------------------------------------------------------------------|-------------------|----------------|-------------------|-----------|------------|---|
| vSphere High Availab                                                                                          | ility Agent       | 8182           | 8182              | TCP,UDP   | Stopped    |   |
| HBR                                                                                                    |                   |                | 31031,44046       | TCP       | N/A        |   |
| rdt                                                                                                    |                   | 2233           | 2233              | TCP       | N/A        |   |
| Fault Tolerance                                                                                               |                   | 8100,8200,8300 | 80,8100,8200,8300 | TCP,UDP   | N/A        |   |
| syslog                                                                                                    |                   |                | 514,1514          | UDP,TCP   | N/A        | ł |
| VMware vCenterAgen                                                                                            | t                 |                | 902               | UDP       | Running    |   |
| IKED                                                                                                    |                   | 500            | 500               | UDP       | N/A        |   |
| VM serial port connect                                                                                        | ed over net       | 23,1024-65535  | 0-65535           | TCP       | N/A        |   |
| http Client                                                                                                   |                   |                | 80,443            | TCP       | N/A        |   |
| ipfam                                                                                                    |                   | 6999           | 6999              | UDP       | N/A        | ~ |
| -                                                                                                    |                   |                |                   |           | >          |   |
| ervice Properties                                                                                             | SSH Client        |                |                   |           |            |   |
| ervice Properties<br><b>General</b><br>Service:<br>Package Information:                                       | SSH Client        |                |                   |           |            |   |
| ervice Properties<br><b>ieneral</b><br>Service:<br>Package Information:<br><b>irewall Settings</b>            | SSH Client        |                |                   |           |            |   |
| ervice Properties<br>ieneral<br>Service:<br>Package Information:<br>irewall Settings<br>Allowed IP Addresses: | SSH Client        |                |                   |           |            |   |
| ervice Properties<br>ieneral<br>Service:<br>Package Information:<br>irewall Settings<br>Allowed IP Addresses: | SSH Client<br>All |                | Fire              | ewall     | Options,., |   |

Or CLI. In order to do so, run the command:

esxcli network firewall ruleset set -e true -r httpClient Step 4. Query VMware servers for the upgrade versions available.

Now all upgradeable versions can be listed in order to determine which one will be used. Run the command:

esxcli software sources profile list -d
https://hostupdate.vmware.com/software/VUM/PRODUCTION/main/vmw-depot-index.xml |
grep ESXi-6

This lists all the upgradeable versions. The no-tools version can select in case the upgrade of the

×

VMware tools is not required, otherwise, the standard upgrade version can be used.

Step 5. Select the version to upgrade and start the upgrade process.

Once the exact version to upgrade is decided, the upgrade process can start with this command:

esxcli software profile update -d
https://hostupdate.vmware.com/software/VUM/PRODUCTION/main/vmw-depot-index.xml -p
ESXi-6.0.0-20170202001-standard
Step 6. Reboot the server.

After the upgrade process completes, a reboot of the server is required for the new version to take effect. Run this command:

#### reboot Step 7. Exit the Maintenance Mode.

Once the ESXi host is back online, exit from the **Maintenance Mode** in order to resume all VM operations.

You can use vSphere Client as shown in the image.

| Manufacturer:<br>Model:<br>CPU Cores:<br>Processor Type: | Caco Systems Inc<br>UCSC-C160 M1<br>72 OPUS x 2.094 GHz<br>Intel(R) Xean(R) OPU E7-8870<br>v2 & 2.100Hz |
|----------------------------------------------------------|----------------------------------------------------------------------------------------------------|
| Model:<br>CPU Cores:<br>Processor Type:                  | UCSC-C160-M1<br>72 OPUS x 2.094 GHz<br>Intel(R) Xean(R) CPU E7-8870<br>v2 @ 2.10544                     |
| CPU Cores:<br>Processor Type:                            | 72 CPU6 x 2.094 GHz<br>Intel(R) Xeon(R) CPU E7-0870                                                     |
| Processor Type:                                          | Intel(R) Xeon(R) CPU E7-8820                                                                            |
|                                                          | TO WELLWOTE                                                                                             |
| License:                                                 | VHware vSphere 5 Enterprise<br>Plus - Licensed for 4 physic                                             |
| Processor Sockets:                                       | 1                                                                                                    |
| Cores per Socket:                                        | 2                                                                                                    |
| Logical Processors:                                      | 2                                                                                                    |
| Hyperthreading:                                          | Inactive                                                                                                |
| Number of NICs:                                          | 3                                                                                                    |
| State:                                                   | Connected (maintenance m                                                                                |
| Virtual Machines and Templates:                          | 10                                                                                                    |
| vMotion Enabled:                                         | Yes                                                                                                    |
| VMware EVC Mode:                                         | Disabled 🖓                                                                                              |
| Host Configured for FT:                                  | No 🖓                                                                                                    |
| Active Tasks:                                            | Instal                                                                                                  |
| Host Profile:                                            |                                                                                                    |
| Profile Compliance:                                      | 🕜 N/A                                                                                                   |
| Commands                                                 |                                                                                                    |

Or CLI. In order to do so, run the command:

# Verify

Use this section in order to confirm that your configuration works properly.

To verify that the upgrade was completed successfully, you can use vSphere client. Navigate to the **ESXi host** and the new version can be seen at the top. Or use CLI. In order to do so, run the command:

vmware -v

## Troubleshoot

There is currently no specific troubleshooting information available for this configuration.